# Examplify Troubleshooting Quick Guide

#### 1. Installation and Registration (Student)

- a) Open an Internet Browser and go to www.examsoft.com/tamsph
- b) Login with your NetID under Exam Takers
- c) Download and install Examplify

#### 2. Examplify can't start because MSVCR100.dll is missing

- a) Try reinstalling the program to fix this problem.
- b) You can follow the link below to download and install the package: <u>https://www.microsoft.com/en-</u> us/download/details.aspx?id=5555

### **3.** Service Error

- a) Click Start, then on the search box type: services
- b) Look for and right click on ExamplifyShieldService, and select start

## 4. Remove Downloaded Exam

- a) Open Examplify and click on the Exam File that needs to be removed within the Exam List.
- b) Select 'Remove Exam Download'
- c) From the next prompt, make sure to check the box for 'Remove the exam download', and next select the 'Remove Download' button

### 5. Student logs in but no exams are available

- a) Exam has not been released, try later
- b) Internet connection was lost, check your connection
- c) Log in using correct username and password

## 6. Password and Universal Code

- a) Password: it is used at the beginning of the exam
- b) Universal code: it is used to return to the exam if student has been out of the exam for more than 7 minutes or iPad crashes/freezes

Most common issues:

- Credentials not valid- Solution: Login with NETID (not ExamSoft credentials)
- Not access to quiz- Solution: make sure to be connected to Internet to login, download and upload

#### 7. Computer Freezes

- a) Press and hold the power button for 10 seconds, and then restart the computer.
- b) When the 'Examplify Exam Restart' window appears, select the RESUME button. Student may be prompted to input continuation code.

## 8. Student receives an ATTENTION Yellow Screen

- a) If student receives a yellow screen stating ATTENTION:
  - If given the option to quit the exam during the yellow screen message, select 'Quit' and the exam will upload.
  - If not, close the app and re-open it, and their exam will upload with confirmation.

## 9. Student didn't receive the Completion Green Screen

- a) Confirm on the ExamSoft website that the exam was sent.
- b) If not, try to launch Examplify again and follow directions.
- c) Restart the computer if exam wasn't sent.
- d) Manually upload answers (see 12)

## **10.** Using Examplify iPad

- a) Timer doesn't stop in the event their exam crashes/freezes. The universal code is necessary to return to the exam, not the standard password.
- b) Activate Airplane Mode in order to start an Exam.

## **11.** Updates

a) Make sure iPads, Macs or Windows computers have the most upto-date update. Especially after summer and winter breaks.

## **12.** Manually upload answers

https://www.examsoft.com/dotnet/examtakers/manup.aspx